## Comment créer mon compte Asso ?

Vous accédez à la plateforme de gestion des subventions du Conseil Départemental pour la première fois et souhaitez créer un compte pour votre association :

Accéder à la plateforme : <u>https://www.departement13.fr/subventions/</u>

• Je suis nouvel utilisateur, je m'inscris en renseignant les champs obligatoires

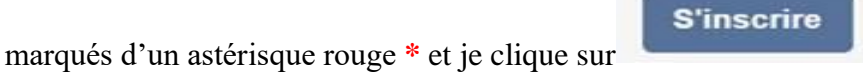

| NOUVEL UTILISATEUR ?           | *indique les champs obligatoin                   | es |
|--------------------------------|--------------------------------------------------|----|
| Vous êtes *                    | Association                                      |    |
| N° de SIRET *                  |                                                  |    |
| Nom *                          |                                                  |    |
| Prénom *                       |                                                  |    |
| Email *                        |                                                  |    |
| Confirmation de l'email *      |                                                  |    |
| Identifiant *                  |                                                  |    |
| Mot de passe *                 | <u></u>                                          |    |
| Confirmation du mot de passe * | <u>0</u>                                         |    |
|                                | Jai lu et j'accepte les conditions d'utilisation |    |

## NB:

Poursuivez votre inscription en renseignant les onglets de la Fiche Tiers (attention, pour finaliser votre inscription un RIB sera nécessaire)

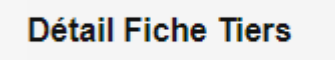

Tous les onglets de la Fiche Tiers sont remplis, validez en bas à droite de votre écran.

Ce message apparaît :

| 1 | Création d'un Compte Utilisateur                                                                                                    |  |
|---|----------------------------------------------------------------------------------------------------|--|
| > | Un courrier électronique vient d'être envoyé à l'adresse électronique<br>Si vous ne recevez pas de message d'ici 2 minutes, vérifiez qu'il n'a pas été considéré comme un SPAM.<br>Ce courrier électronique vous indique comment confirmer votre inscription et vous précise votre identifiant et votre mot de passe<br>Conservez bien ces éléments, ils vous seront nécessaires pour accéder à la plate-forme de gestion des subventions et des aides individuelles. |  |
|   | « Retour                                                                                                    |  |

Un mail d'activation est envoyé à l'adresse indiquée lors de votre inscription : cliquer sur le lien contenu dans le mail : votre compte est activé.

Activez votre compte.

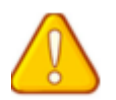

Si le mail pour activer votre compte est introuvable : vérifier dans vos « SPAMS OU COURRIERS INDESIRABLES »